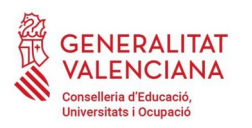

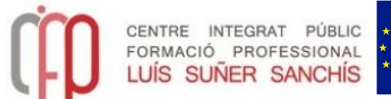

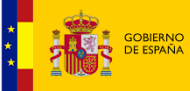

MINISTERIO DE EDUCACIÓN Y FORMACIÓN PROFESIONAL Fondo Social Europeo El FSE invierte en tu futuro

# PAGAMENT TAXES MODEL 046. Passos a seguir:

#### - Entreu en aquest enllaç o poseu en Google model 046

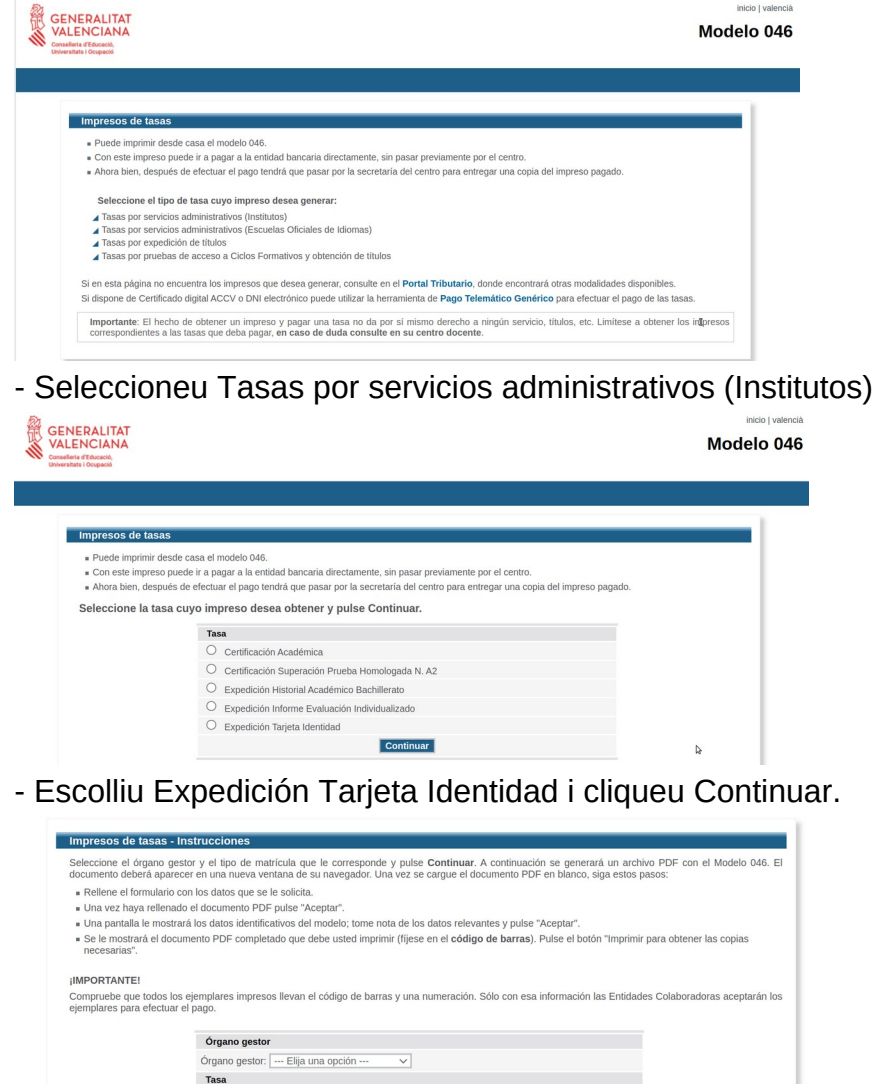

Organo gestor: ----Elja una opción ---- ∨

Tasa
Concepto: 9762
Tasa: Expedición Targieta Identidad
Sedecicione el tipo de matricula:
© Cordinaria
○ Famila Numerosa/Monoparental General
○ Famila Numerosa/Monoparental Expecial
Bonificación por discapacidad arceditada igual o superior al 33%
A ingresar [2,26] €

Continuar

Seleccioneu Organo Gestor: Instituts de Valencia

#### Seleccioneu el tipus de matrícula.

#### Cliqueu Continuar.

Poseu la informació del Declarante i cliqueu ACEPTAR.

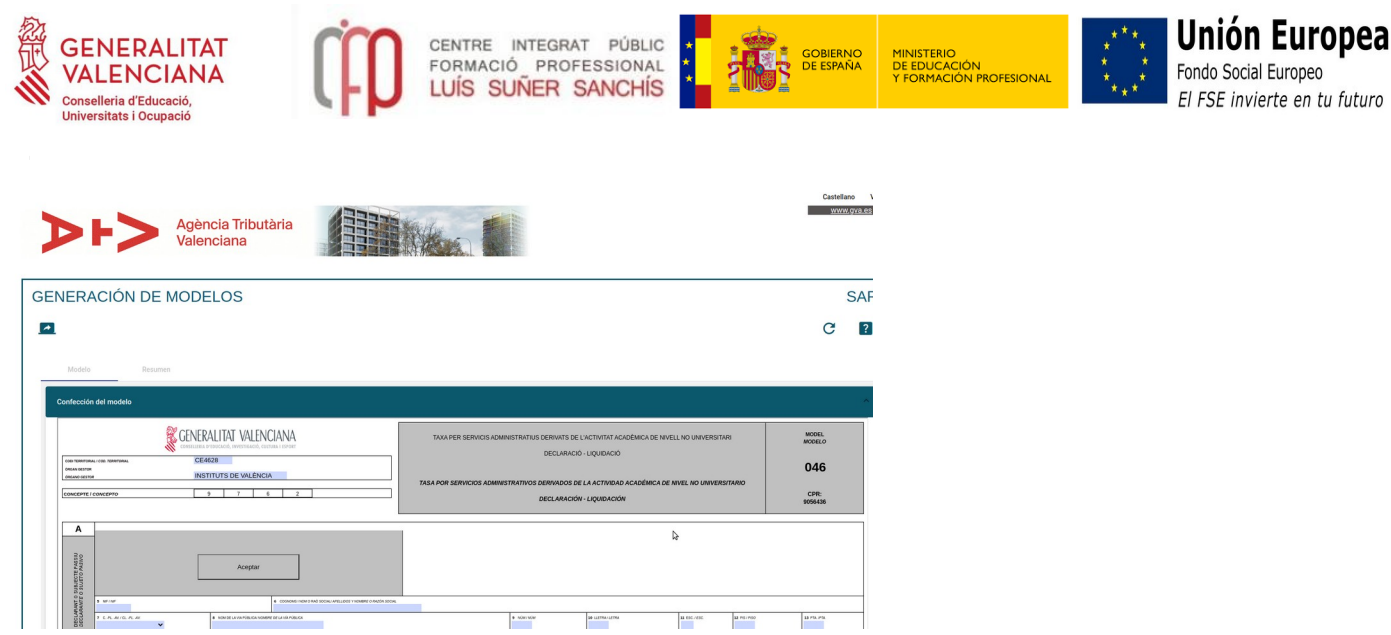

## Es genera el model 046:

Dues opcions:

- Anar al banc per fer el pagament. Clicar en Imprimir. Després hauràs d'escanejar el document i penjar-lo a la plataforma de matrícula, si et matricules de manera telemàtica, o portar el justificant al centre, si et matricules de manera presencial.

### - Pagar on line. Clicar en Tancar. Apareix aquesta finestra

| Modelo Z Resumen                                                                                                    |   |
|----------------------------------------------------------------------------------------------------|---|
| Impresión, pago y presentación                                                                                                    |   |
| 0                                                                                                    | ^ |
| Recurde<br>La realización del pago no implica la presentación del documento. Deberá presentar el documento y el justificante de pago ante el órgano correspondiente. |   |
| Número de documento: 0465977598204                                                                                                    |   |
|                                                                                                    | Ą |
| Pagar                                                                                                    |   |

Cliqueu en **Pagar**. S'obre una finestra nova, al final has de seleccionar la forma de pagament.

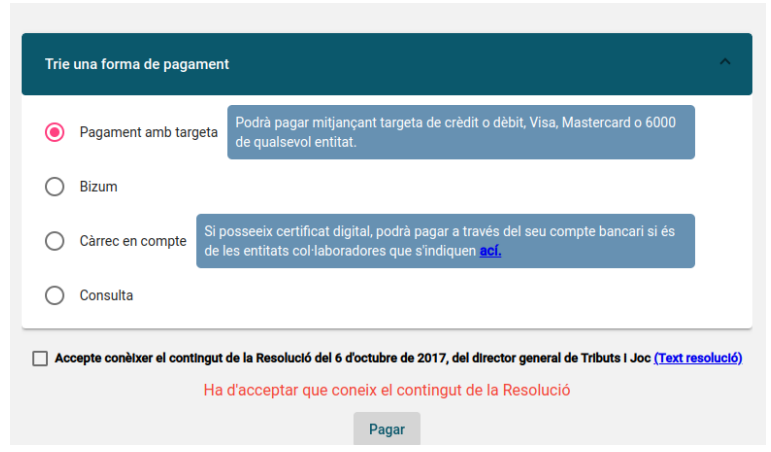

Seleccioneu el tipus de pagament, recordeu Acceptar el contingut segons resolució i cliqueu PAGAR.

Quan finalitzeu el pagament es generarà un **justificant del pagament**, que haureu de pujar a la plataforma de matrícula o entregar-lo al centre, segons modalitat de matrícula.

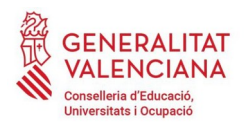

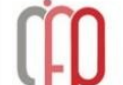

CENTRE INTEGRAT PÚBLIC FORMACIÓ PROFESSIONAL LUÍS SUÑER SANCHÍS

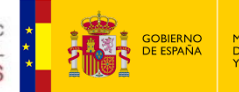

MINISTERIO DE EDUCACIÓN Y FORMACIÓN PROFESIONAL

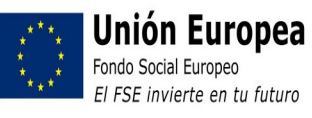